# Basic User & Principal Investigator PV Database User Guide

April 2023, TASC Pharmacovigilance

# <u>Contents</u>

| Se | rious A  | dver                | se Event Assessment Flow Chart            | 2  |
|----|----------|---------------------|-------------------------------------------|----|
| Та | iyside F | harm                | nacovigilance System Reporting Flow Chart | 3  |
| 1. | Intro    | oduct               | tion                                      | 4  |
| 2. | Get      | ting s <sup>.</sup> | tarted                                    | 4  |
|    | 2.1.     | Hom                 | ne page                                   | 4  |
|    | 2.2.     | Acco                | ount types                                | 4  |
| 3. | Logi     | n & C               | Change Password                           | 5  |
| 4. | SAE      | Data                | Entry & Basic User Reports                | 5  |
|    | 4.1.     | Hom                 | ne page                                   | 5  |
|    | 4.2.     | Rep                 | orts                                      | 5  |
|    | 4.3.     | Crea                | ating an SAE Report                       | 6  |
|    | 4.3.     | 1                   | Study Details                             | 6  |
|    | 4.3.     | 2                   | Subject Details                           | 7  |
|    | 4.3.     | 3                   | Serious Adverse Event Details             | 8  |
|    | 4.3.     | 4                   | Trial Treatment                           | 9  |
|    | 4.3.     | 5                   | Relevant Medical History                  | 10 |
|    | 4.3.     | 6.                  | Concomitant Medications                   | 10 |
|    | 4.3.     | 7.                  | Relevant Tests                            | 10 |
|    | 4.3.     | 8.                  | Re-challenge                              | 11 |
|    | 4.4.     | Subr                | mit a Report                              | 11 |
|    | 4.5      | Viev                | ving Submitted SAEs                       | 12 |
| 5. | Crea     | ate a               | Follow-up report                          | 12 |
| 6. | Ans      | werin               | ng Queries                                | 14 |
| 7. | PI S     | AE Sig              | gn off and Reports                        | 15 |
|    | 7.1.     | Hom                 | nepage                                    | 15 |
|    | 7.2.     | PI Re               | eports                                    | 15 |
|    | 7.3.     | PI SA               | AE Sign Off                               | 15 |
|    | 7.3.     | 1.                  | Signing off SAE Report                    | 15 |
|    |          |                     |                                           |    |

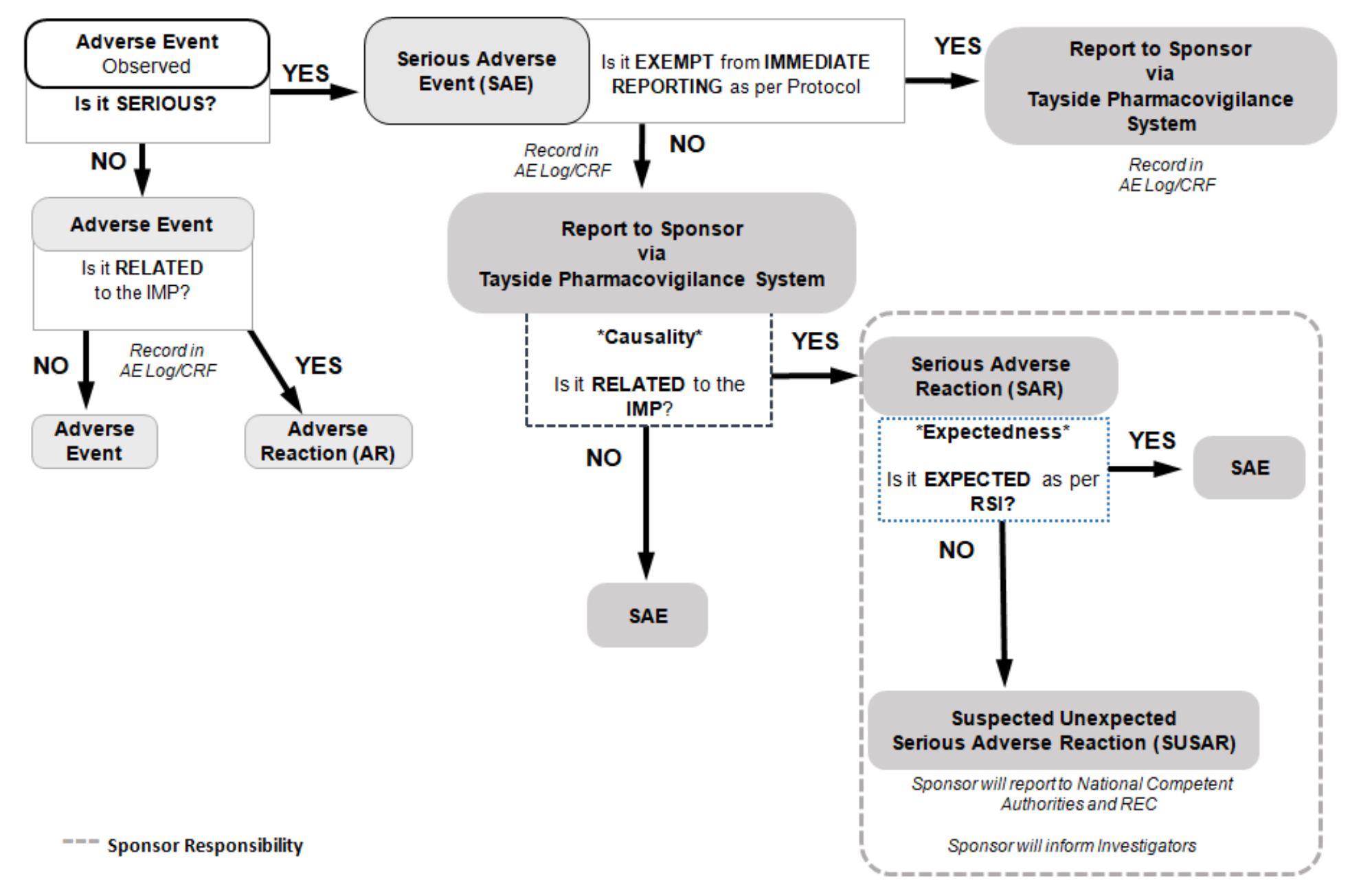

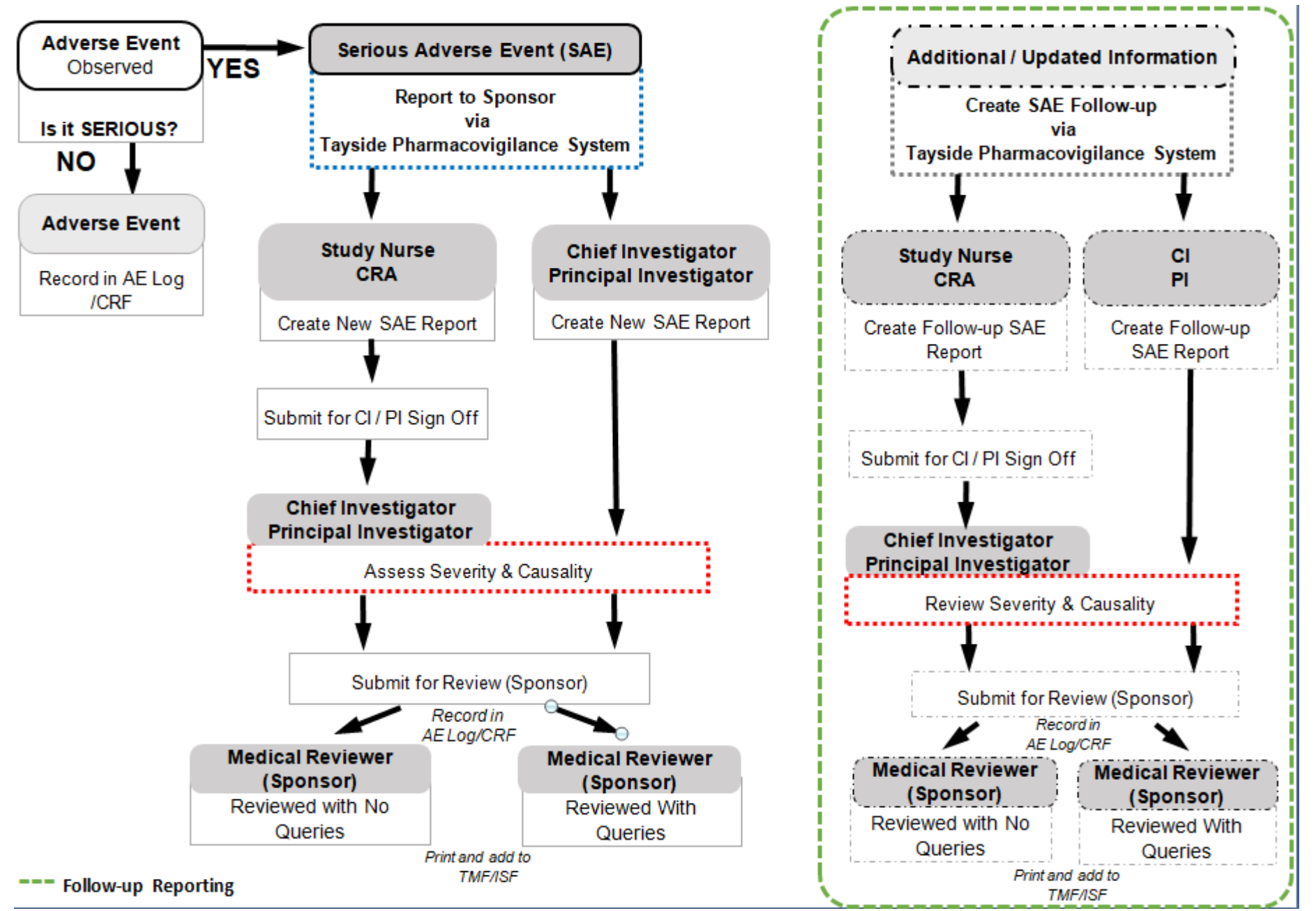

**Tayside Pharmacovigilance System Reporting Flow Chart** 

# 1. Introduction

The Tayside Pharmacovigilance System will be an online database to report Serious Adverse Events to Sponsor and will replace the email notification of the SAE forms.

The Tayside PV system will enable reporting SAEs by filling the on-line form, allowing the following features:

- Initial SAE Data entry
- SAE follow ups
- PI/ CI review and Sign off
- Medical Review (Sponsor) and Expectedness assessment
- Pharmacovigilance monitoring (Sponsor)

## 2. Getting started

Access to the PV system can be made via the link: <u>https://hicservices.dundee.ac.uk/Pharmacovigilance/</u> and TASC website under <u>www.dundee.ac.uk/tasc/policies-sops-templates</u>.

#### 2.1. Home page

The above link will take Users directly to the Welcome Page.

#### 2.2. Account types

Currently there are 4 types of accounts:

- Basic User
- PIs (Investigators)
- Medical Reviewers (Sponsor)
- Pharmacovigilance Monitor (Sponsor)

**Basic Users** will have access to studies they are currently working on at their relevant site. They will be able to create new SAE forms, and create follow-up forms. Access will be granted and removed to this user type depending on the delegation log for that study.

Click here to access the system

**Principal Investigators (PI)** will have access to sites/studies on which they are currently working. They will be able to create new SAE forms, add additional information, create a follow-up, change data (provided there is a reason for change) and provide sign off for Review.

If required a PI can also have Medical Reviewer rights for studies in which they are not involved.

Medical Reviewers will be able to review signed off SAEs, enter expectedness (as per TASC SOP11) and raise queries.

# 3. Login & Change Password

To start using the Tayside PV system, Users will get their account created by TASC Pharmacovigilance Monitor.

Once the account is activated, Users will be able to log into the PV system on <a href="https://hicservices.dundee.ac.uk/Pharmacovigilance/">https://hicservices.dundee.ac.uk/Pharmacovigilance/</a>.

# Pharmacovigilance

Welcome, Basic monitor.  $\backsim$ 

# Welcome to the Tayside Pharmacovigilance system

This system is for the reporting of Serious Adverse Events (SAEs). You are required to submit a SAE report within 24hours of first knowledge of an SAE. If you have any difficulty using this system or wish to receive advice prior to submitting a SAE report please contact taypharmacov/gliance@nhs.scot for help. Please gather relevant information to hand before starting the data entry process. You can ave your partially completed SAE report and come back to it later if you wish. A report is not complete until It has been submitted. Prior to this the report can be changed and the changes do not leave an audit trail. You can use the information tabs to obtain further information and clarification of what is being asked for, during the data entry process. After completion the report will need to be signed off as complete by the PL otherwise it is not considered to be a valid report. Partial data entry is possible but you will be required to provide outstanding information and supply it in a follow up report. 1. Go to top right-hand side of the Homepage and add your details.

2. Once logged on click on '**here**' at the bottom left of the homepage to access reports.

Note: We recommend users change their password after they log in.

# 4. SAE Data Entry & Basic User Reports

#### 4.1. Home page

Click here to access the system.

The Home Page is the same for all Users, what changes are the available **Report** tabs.

#### 4.2. Reports

Reports available for Basic Users:

- **Draft**: SAE forms in draft.
- Awaiting Sign Off: SAEs completed and waiting PI/CI sign off.
- Awaiting Review: SAEs waiting for Medical review and Expectedness assessment.
- **Reviewed with Queries:** SAEs that have been reviewed but Medical Reviewer has raised queries that need to be answered.
- Reviewed with No Queries: SAEs that have been reviewed by Medical Reviewer.
- Non-Reportable SAEs

Pharmacovigilance

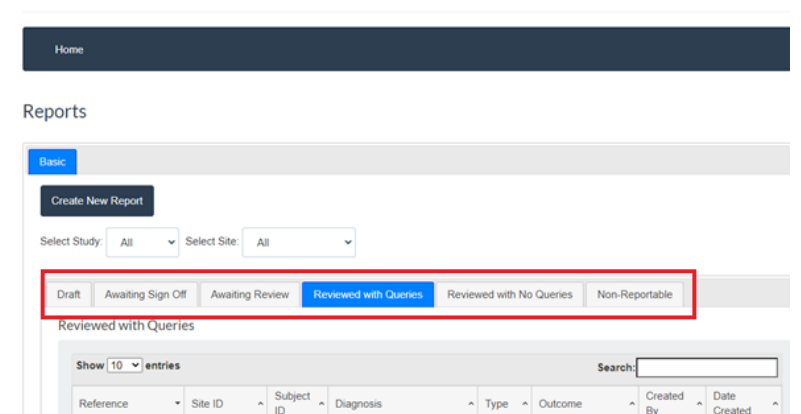

Welcome, Basic monitor.

Users are able to filter reports using 'Select Study' and 'Select Site' tabs.

| Pharmacovigilance                                                                                                    |         |  |  |  |  |  |  |  |
|----------------------------------------------------------------------------------------------------|---------|--|--|--|--|--|--|--|
| Home                                                                                                    |         |  |  |  |  |  |  |  |
| Reports                                                                                                    |         |  |  |  |  |  |  |  |
| Basic<br>Craata New Report                                                                                                    |         |  |  |  |  |  |  |  |
| Select Study: All   Select Site: All                                                                                                    |         |  |  |  |  |  |  |  |
| Draft         Awaiting Sign Off         Awaiting Review         Reviewed with Queries         Reviewed with No Queries         Non-Rep           Reviewed with Oueries         Reviewed with Oueries         Reviewed with | ortable |  |  |  |  |  |  |  |

#### 4.3. Creating an SAE Report

To create a new SAE form, follow the instructions below:

#### 4.3.1 Study Details

- 1. Clink on Create a New Report.
- 2. The Study Details page will show up giving Users choice to select the Study and the Site. Users need to confirm if SAE is reportable.

| Pharma                                    | covigila            | ance                  |                          | W              |
|-------------------------------------------|---------------------|-----------------------|--------------------------|----------------|
| Home                                      |                     |                       |                          |                |
| Reports                                   |                     |                       |                          |                |
| Basic Create New Report Select Study: All | Select Site: All    | v                     |                          |                |
| Draft Awaiting Sign                       | Off Awaiting Review | Reviewed with Queries | Reviewed with No Queries | Non-Reportable |

3. After selecting **Study** and **Site**, User will be able to see the study **EudraCT number** and **R&D number**.

| Pharmacovigilance                                           | Pharmacovigilance                                                    |   |
|-------------------------------------------------------------|----------------------------------------------------------------------|---|
| Home                                                        | Home                                                                 |   |
| Study Details                                               | Study Details                                                        |   |
| Study* Select a study 🗸                                     | Study*         TEST BM 23           Eudra CT number         000000   | ~ |
| Site* Select a site   Is this a reportable SAE?* O Yes O No | IRAS -07.08 Site* Test site BM Is this a reportable SAE?* @ Yes O No | ~ |
| Save Back                                                   | Save Back                                                            |   |
| Required fields are marked with an asterisk (*).            | Required fields are marked with an asterisk (*).                     |   |

4. After clicking on 'Save', the Study Details section becomes complete (see below the green box-complete tag)

The **Form Sections** is divided in sections, and each section has a tag that changes colour based on the level data entry completion.

| vel data entry completion.          | 20210408-PIUMA-1035-1<br>Study: PIUMA<br>Site: Northumbria-02<br>Subject:04/008 | Form Sections                 |                    |
|-------------------------------------|---------------------------------------------------------------------------------|-------------------------------|--------------------|
| Complete – all fields completed     | Submit for Sign off                                                             | Study Details                 | Complete           |
|                                     |                                                                                 | Subject Details               | Complete           |
|                                     |                                                                                 | Serious Adverse Event Details | Complete           |
| Draft with data – additional fields |                                                                                 | Trial Treatment               | Complete           |
| available for completion            |                                                                                 | Relevant Medical History      | Draft with data    |
|                                     |                                                                                 | Concomitant Medications       | Draft with data    |
|                                     |                                                                                 | Relevant Tests                | Draft with data    |
| Draft with no data – no data        |                                                                                 | Re-challenge                  | Draft with no data |
|                                     |                                                                                 | Back                          |                    |

#### 4.3.2 Subject Details

Users can enter details for an existing participant, or add a new participant. Users will be able to view all existing **Subject Ids** in dropdown.

- 1. Select Subject Details and enter all available subject information.
- 2. Selecting a pre-existing Subject will auto-populate the Subject Details fields.
- 3. If you are entering a new **Subject** click **New** and complete all mandatory fields.
- 4. Click Save if you wish to proceed.

#### Note: Please verify details are carefully entered as these cannot be changed after submission.

| Subject Details      |                                                              |
|----------------------|--------------------------------------------------------------|
| Subjects: New        | •                                                            |
| Please verify the de | tails carefully as these cannot be changed after submission. |
| Subject ID *         | 1                                                            |
| Initials             |                                                              |
| Date of Birth        |                                                              |
| Sex                  | Select 🗸                                                     |
| I                    | Save Back                                                    |
| Require              | d fields are marked with an asterisk (*).                    |

| Subjects: | New                                        | ~                                                |
|-----------|--------------------------------------------|--------------------------------------------------|
|           | New                                        |                                                  |
| Please    | 002<br>02/009<br>04/008                    | arefully as these cannot be changed after submis |
| Sul       | 02007<br>02007<br>RJM002<br>03/003<br>fgdf |                                                  |
| Date      | 10/53<br>10/54<br>11/11<br>11/12           |                                                  |
|           | Sex                                        | Select 🗸                                         |
|           |                                            |                                                  |

#### 4.3.3 Serious Adverse Event Details

1. Select Serious Adverse Events Details and complete all mandatory fields.

| Serious Adverse Event              | Details                                         |                                  |
|------------------------------------|-------------------------------------------------|----------------------------------|
|                                    |                                                 |                                  |
|                                    |                                                 |                                  |
| Onset date                         | 16/01/2023                                      |                                  |
| Date SAF Notified To Investigator* | 16/01/2023                                      |                                  |
| Sale of L Holling to Interligator  | 10/01/2020                                      |                                  |
| Diagnosis*                         |                                                 | Diagnosis Guidance               |
|                                    |                                                 |                                  |
| Additional Diagnosis               | ⊖ Yes ● No                                      |                                  |
| Severity*                          | Moderate                                        |                                  |
|                                    |                                                 |                                  |
| Seriousness Criteria               | Resulted in death                               | Tick all that apply              |
|                                    | Lite-threatening                                |                                  |
|                                    | Hospitalisation/Prolongation of hospitalisation |                                  |
|                                    | Persistent/Significant Disability/incapacity    |                                  |
|                                    | Congenital anomaly/Birth Defect                 |                                  |
|                                    | Other important medical event                   |                                  |
| Outcome                            | Recovered                                       |                                  |
| outcome                            | Recovered                                       |                                  |
| Date of Recovery                   |                                                 |                                  |
|                                    |                                                 |                                  |
| Action Taken                       | Drug Withdrawn                                  | ,                                |
|                                    |                                                 | Drovide information on the       |
| Event Narrative                    |                                                 | circumstances sequence diagnosis |

#### Note: Users will only be allowed to save if all required fields are complete.

The features of the Serious Adverse Events Details section are:

- Drop-down calendars for dates;
- Alert if Date Notified to Investigator is out with 24 hours of report being submitted;
- Alert to fill another SAE form in case of Additional Diagnosis;
- Severity is not a mandatory field for Basic Users;
- Seriousness is not a mandatory field for Basic Users;
- Alert to ensure Follow-up report is submitted in case **Outcome** is Recovering/Not Recovered/Unknown;
- Date of Recovery if Outcome is Recovered/Recovered with Sequelea

| Serious Adverse Event [            | Details    |                                                                                                    |
|------------------------------------|------------|----------------------------------------------------------------------------------------------------|
| Onset date                         |            |                                                                                                    |
| Date SAE Notified To Investigator* |            |                                                                                                    |
| Diagnosis*                         |            | Please enter the specific diagnosis.<br>If this is not available at this stage,<br>please add signs and/or symptoms    |
|                                    |            | but keep the description concise.<br>Use the space in Event Narrative<br>below to provide the relevant<br>information. |
| Additional Diagnosis               | ⊖ Yes ⊖ No |                                                                                                    |
| Severity*                          | Select ~   |                                                                                                    |

If the Seriousness Criteria is 'Resulted in death', Outcome will automatically be 'Fatal', and the form layout will look different.

| Seriousness Criteria                 | <ul> <li>Resulted in death</li> <li>Life-threatening</li> <li>Hospitalisation/Prolongation of hospitalisation</li> <li>Persistent/Significant Disability/incapacity</li> <li>Congenital anomaly/Birth Defect</li> <li>Other important medical event</li> </ul> | Tick all that apply                                                                                                    |
|--------------------------------------|----------------------------------------------------------------------------------------------------|----------------------------------------------------------------------------------------------------|
| Date of Death                        |                                                                                                    | Complete fatal outcome                                                                                                    |
| Was the SAE the cause of death       | ○ Yes ○ No                                                                                                    |                                                                                                    |
| Cause of Death Determined By Autopsy | ○ Yes ○ No                                                                                                    |                                                                                                    |
| Outcome                              | Fatal ~                                                                                                    |                                                                                                    |
| Event Narrative                      |                                                                                                    | Provide information on the<br>circumstances, sequence, diagnosis<br>and treatment of the event,<br>including results of relevant<br>investigations – please exclude<br>identifiable information |

2. Click **Save** if you wish to proceed.

#### 4.3.4 Trial Treatment

This section includes information on subject trial treatment stage, unblinding, study drug and causality.

| 1. Select the Trial Treatment and   | Trial Treatme                                | ent                                 |                                                     |              |        |              |            |          |
|-------------------------------------|----------------------------------------------|-------------------------------------|-----------------------------------------------------|--------------|--------|--------------|------------|----------|
| complete all mandatory fields.      | Please indicate what                         | t stage of the protoco              | ol the participant was ir                           | n Select     |        | ~            |            |          |
|                                     | Was the participant re                       | ceiving the trial IMP (<br>comparat | any test drug including<br>ors) prior to the event? | g  Yes O No  |        |              |            |          |
| The features of the Trial Treatment |                                              | Did the subject                     | t have to be unblinded?                             | ?   Yes   No | ○ N/A  |              |            |          |
| section are:                        |                                              | Wa                                  | s subject on placebo?                               | * OYes  No   |        |              |            |          |
| - Causality question is not         |                                              |                                     | Action Taker                                        | n Select     |        | ~            |            |          |
| mandatory for Basic Users.          | Study Drugs<br>If 'End Date' is not known th | nen use "NK" for missi              | ng values, e.g. NK/05/19                            | 980          |        |              |            |          |
|                                     | Study Drug*                                  | Dose                                | Unit Fi                                             | requency     | Route  | Start Date   | End Date   | Ongoing? |
|                                     | Select V                                     |                                     | Select V                                            | Select 🗸     | Select | ✓ dd/mm/yyyy | dd/mm/yyyy |          |

#### 2. Click **Save** if you wish to proceed.

| d Date' is not known study Drug* | own then use "NK" f  | or missing values, e.g. N<br>Unit | K/05/1980<br>Frequency | Route    | Start Date | End Date   | X<br>Ongoing? | Note: Users will only<br>allowed to save if all requin<br>fields are complete. |
|----------------------------------|----------------------|-----------------------------------|------------------------|----------|------------|------------|---------------|--------------------------------------------------------------------------------|
| Select                           | • SAE causally relat | Select                            | ✓ Select               | ✓ Select | dd/mm/yyyy | dd/mm/yyyy |               |                                                                                |
| is th                            | e SAE causally relat | led to the IMP? (                 | res () No              |          |            |            |               |                                                                                |

#### 4.3.5 Relevant Medical History

All relevant medical conditions need to be added in this section.

| 1. Add as many <b>N</b> | ew Medical Conditions a | s |
|-------------------------|-------------------------|---|
| necessary.              |                         |   |

2. Click Save if you wish to proceed.

| Home                                            |                                                                    |                                         |         |                     |        |
|-------------------------------------------------|--------------------------------------------------------------------|-----------------------------------------|---------|---------------------|--------|
| Relevant M                                      | ledical History                                                    |                                         |         |                     |        |
| Medical History - I<br>If date is not known the | nclude all conditions curre<br>n use "NK" for missing values, e.g. | nt at the time of the SAE<br>NK/05/1980 | E       |                     |        |
| Condition                                       | Start Date                                                         | End Date                                | Ongoing | Medication Required | Remove |
|                                                 | dd/mm/yyyy                                                         | dd/mm/yyyy                              |         | ● Yes ○ No          | ×      |
|                                                 | dd/mm/yyyy                                                         | dd/mm/yyyy                              |         | ○ Yes ○ No          | x      |
|                                                 | Add New Medical Condition Details                                  |                                         |         |                     | _      |
|                                                 |                                                                    |                                         |         |                     |        |
|                                                 | Save Back                                                          |                                         |         |                     |        |
|                                                 | Required fields are marked                                         | d with an asterisk (*).                 |         |                     |        |

#### 4.3.6. Concomitant Medications

All relevant concomitant medications should be added in this section.

## The feature of the Concomitant Medications section is:

- Causal Relationship field is not \_ mandatory for Basic Users.
- 1. Add as many New Rows as necessary.
- 2. Click **Save** if you wish to proceed.

| Was the s       | ubject on any concom  | itant medicatio   | n at the time of the<br>event? | ® Yes ○ No | <ul> <li>Unknown</li> </ul> |          |              |                         |
|-----------------|-----------------------|-------------------|--------------------------------|------------|-----------------------------|----------|--------------|-------------------------|
| rovide Info     | rmation Below         |                   |                                |            |                             |          |              |                         |
| start or end da | ate is not known then | use "NK" for miss | sing values, e.g. NK/(         | )5/1980    |                             |          |              | $\frown$                |
| Drug*           | Start*                | End               | Ongoing? Dose*                 | Unit*      | Frequency*                  | Route*   | Indications* | Causal<br>relationship* |
|                 | dd/mm/yyy             | dd/mm/yy          |                                | Select 🗸   | Select                      | ✓ Select | ~            | Select 🗸                |
|                 | dd/mm/yyy             | dd/mm/yy          |                                | Select 🗸   | Select                      | ✓ Select | ~            | Select 👻                |
| Add New Row     | 1                     |                   |                                |            |                             |          |              |                         |
|                 |                       |                   |                                |            |                             |          |              |                         |

#### 4.3.7. Relevant Tests

Users should list only confirmatory test results for the event, ie. blood test, diagnosis imaging.

| 1. Add as many <b>New Test</b>      | Relevant Tests                     |                                                                                                    |                   |            |             |       |          |        |  |
|-------------------------------------|------------------------------------|----------------------------------------------------------------------------------------------------|-------------------|------------|-------------|-------|----------|--------|--|
| Details as necessary.               | Tests - Plea:<br>If date is not kr | Tests - Please list only confirmatory test results for the event, for example blood test, diagnosis imaging.<br>If date is not known then use "NK" for missing values, e.g. NK/05/1980 |                   |            |             |       |          |        |  |
| 2. Click <b>Save</b> if you wish to | Test                               | Date                                                                                                    | Result            | Normal Low | Normal High | Units | Comments | Remove |  |
| proceed.                            |                                    | dd/mm/yyyy                                                                                                    |                   |            |             |       |          | ×      |  |
|                                     |                                    | dd/mm/yyyy                                                                                                    |                   |            |             |       |          | ×      |  |
|                                     |                                    |                                                                                                    | Add New Test Deta | ails       |             |       |          |        |  |
|                                     |                                    |                                                                                                    | Save Bac          | k          | (*)         |       |          |        |  |

#### 4.3.8. Re-challenge

Please complete if applicable, and if the SAE is related to the IMP, comparator or other concomitant medication.

1. Complete all fields.

2. Click Save if you wish to proceed.

| Select 🗸 |
|----------|
| Select V |
|          |

#### 4.4. Submit a Report

Once the User has added all relevant and mandatory information, the SAE Report can be submitted for PI sign off.

1. Click on **Submit for Sign off** tab on left hand side of the screen. The User will be prompted to confirm if they want to submit the SAE report.

2. When the submission is done, the User will be redirected to the homepage and a green message will appear to confirm the submission, with a case number.

The SAE case number is composed as follows:

- Date submitted
- Study name
- Incremental ID
- Number of submissions (e.g. 1 for initial, 2 for first follow-up etc.).

| Pharmac                                 | Pharmacovigila  Iicservices.staging.dundee.ac.uk says  Are you sure you wish to submit?  OK  OK | ning  <br>Cancel   |
|-----------------------------------------|-------------------------------------------------------------------------------------------------|--------------------|
| Home                                    |                                                                                                 |                    |
| 20210408-PIUMA-1035-1<br>Study: PIUMA   | Form Sections                                                                                   |                    |
| Site: Northumbria-02<br>Subject: 04/008 | Study Details                                                                                   | Complete           |
| Submit for Sign off                     | Subject Details                                                                                 | Complete           |
|                                         | Serious Adverse Event Details                                                                   | Complete           |
|                                         | Trial Treatment                                                                                 | Complete           |
|                                         | Relevant Medical History                                                                        | Draft with data    |
|                                         | Concomitant Medications                                                                         | Draft with data    |
|                                         | Relevant Tests                                                                                  | Draft with data    |
|                                         | Re-challenge                                                                                    | Draft with no data |
|                                         | Back                                                                                            |                    |

Case 20210408-PIUMA-1035-1 submitted succesfully

#### **4.5 Viewing Submitted SAEs**

To view submitted SAEs Awaiting Sign off, the User should return to Reports page (Section 4.2).

1. Click on the relevant study to access the submitted SAEs.

#### The entire SAE form can be reviewed, printed or downloaded.

| Print report Download PDF     |                       |                                                            |
|-------------------------------|-----------------------|------------------------------------------------------------|
|                               |                       | This revision                                              |
| Serious Adverse Event Re      | eport                 | Submitted: Basic monitor on                                |
| Study Details                 |                       | 14/11/2022.<br>Signed: No.                                 |
| Reference                     | 20221110-PIUMA-1052-3 | Reviewed with Queries: No.<br>Reviewed with No Queries: N  |
| Study*                        | PIUMA                 |                                                            |
| EudraCT Number                | 2018-000000-12        | All revisions                                              |
| R&D Number                    | 4.011.18              | 10/11/2022: Initial - reviewe<br>11/11/2022: Follow-up 1 - |
| Reportable SAE                | Yes                   | reviewed                                                   |
| Site*                         | Northumbria-02        | 14/11/2022: Follow-up 2 - no<br>reviewed (viewing)         |
| Subject Details               |                       |                                                            |
| Subject ID *                  | 1052                  | Comments                                                   |
| Initials                      | JR                    | D :                                                        |
| Date of Birth                 | 17/09/1985            | 10:54:                                                     |
| Sex                           | Male                  | reviewed                                                   |
| Serious Adverse Event Details |                       |                                                            |
| Onset date                    | 10/11/2022            |                                                            |

## 5. Create a Follow-up report

In some instances a follow-up SAE form will be required. This can be created on the PV system after the SAE form has been **Signed off** and **Reviewed**.

To create a Follow-up report log into the PV system (Section 3).

1. Find your original SAE report under the tabs Reviewed with Queries/Review with No Queries and click on your SAE Reference.

This will open your previously completed Serious Adverse Event Report.

| Create New Report         | Select Site: Al    | I         | ~                                         |        |             |                         |         |                  |
|---------------------------|--------------------|-----------|-------------------------------------------|--------|-------------|-------------------------|---------|------------------|
| Draft Awaiting Sign Of    | f Awaiting Re      | view Re   | viewed with Queries                       | Reviev | ved with No | Queries                 | Non-Rep | oortable         |
| Reviewed with Querie      | es                 |           |                                           |        |             |                         |         |                  |
| Show 10 v entries         |                    |           |                                           |        |             |                         | Search: |                  |
| Reference -               | Site ID 🔷          | Subject ^ | Diagnosis                                 | ^      | Туре ^      | Outcome                 | ^       | Created<br>By    |
| 20221114-PIUMA-<br>1053-1 | Northumbria-<br>02 | 10/54     | COPD                                      |        | SUSAR       | Recovering              |         | pi3              |
| 20210331-PIUMA-<br>1030-1 | Nottingham-<br>03  | 02007     | GI bleed due to gastric<br>angiodysplasia | :      | SAE         | Recovered \<br>Sequelae | With    | Heather<br>Basic |
| 20191023-PIUMA-<br>1009-1 | Northumbria-<br>02 | 02/009    | Pneumonic exacerbati<br>COPD              | on of  | SAE         | Recovering              |         | basic2           |
| Showing 1 to 3 of 3 ent   | ries               |           |                                           |        |             |                         |         | rst Previou      |

2. Click on 'Create Follow Up', this will prompt the user to confirm if they wish to create a follow-up. Click 'OK' if you wish to proceed.

Most previously completed sections will be available for update, but Users will need to provide a Reason for Change.

After changes are made, the form can be submitted.

| e metici Sci. 🛛 Pharmacovigi<br>Pharmacovigi                 | hicservices.staging.dundee.ac.uk says<br>Are you sure you wish to create a follow-up?<br>OK Cancel | ning   ISOP | Regulatory aspects Generation Guidance or Welcome, Basic monitor. ~                       |
|--------------------------------------------------------------|----------------------------------------------------------------------------------------------------|-------------|-------------------------------------------------------------------------------------------|
| Home                                                         |                                                                                                    |             |                                                                                           |
| Printreport Download PDF<br>Serious Adverse Event Re         | eport                                                                                              |             | This revision<br>Submitted: Basic monitor on<br>01/04/2021.<br>Signed: pi3 on 03/06/2021. |
| Study Details<br>Reference<br>Study*                         | 20210331-PIUMA-1030-1<br>PIUMA                                                                     |             | Reviewed with Queries:<br>Reviewer on 17/06/2021.<br>Reviewed with No Queries: No.        |
| EudraCT Number<br>R&D Number<br>Reportable SAE<br>Site*      | 2018-00000-12<br>4.011.18<br>Yes<br>Nottingham-03                                                  |             | All revisions<br>31/03/2021: Initial - reviewed<br>(viewing)<br>Create Follow Up          |
| Subject Details<br>Subject ID *<br>Initials<br>Date of Birth | 02007<br>AC<br>26/09/1961                                                                          |             | Comments<br>Add Comment                                                                   |

3. Click on 'Submit for Sign off'. This will prompt the user to confirm if they wish to submit. Click 'OK' if you wish to proceed.

When the submission is done User will be redirected to **Reports** and a green message will appear to confirm the submission, with the update case number (e.g. 1 for initial, 2 for first follow-up etc.).

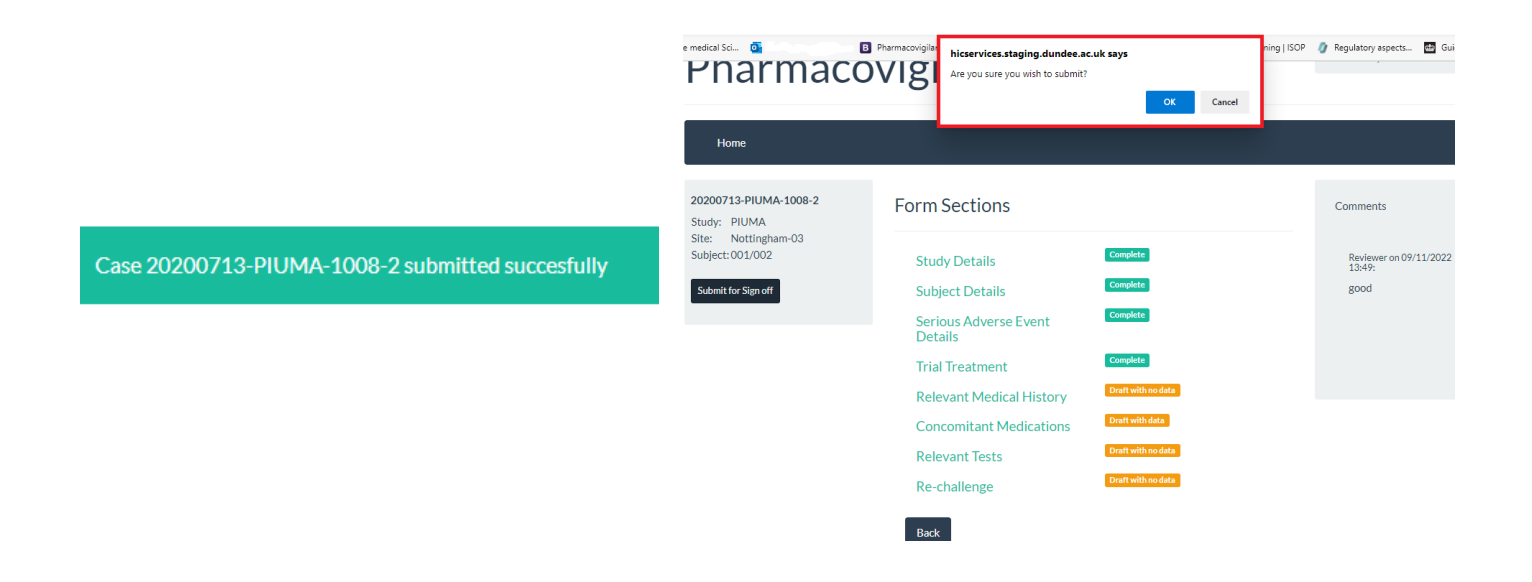

# 6. Answering Queries

Users will receive email alerts to notify them of any queries raised by the Medical Reviewer/ Pharmacovigilance Monitor regarding the submitted SAE report. The email will provide a link to access the system.

Create New Report

- After signing into the PV system, the user should select the tab Reviewed with Queries.
- 2. Select the relevant SAE by clicking the report 'Reference'.

| lect Study: All             | Select Site:       | All       | ~                                 |              |            |               |                 |
|-----------------------------|--------------------|-----------|-----------------------------------|--------------|------------|---------------|-----------------|
| Draft Awaiting Sign Off     | Awaiting Review    | Reviewe   | ed with Queries                   | th No Querie | es Non-Rep | oortable      |                 |
| Reviewed with Queries       |                    |           |                                   |              |            |               |                 |
| Show 10 v entries           |                    |           |                                   |              | Search     | h:            |                 |
| Reference                   | Site ID 🔨          | Subject ^ | Diagnosis                         | • Type •     | Outcome 🔺  | Created<br>By | Date<br>Created |
| 20200625-PIUMA-1006-<br>1   | Dundee-04          | 04/008    | Broken femur                      | SUSAR        | Recovering | basic1        | 25/06/2020      |
| 20191023-PIUMA-1009-<br>1   | Northumbria-<br>02 | 02/009    | Pneumonic exacerbation of<br>COPD | SAE          | Recovering | basic2        | 23/10/2019      |
| Showing 1 to 2 or 2 entries |                    |           |                                   |              | F          | irst Previous | 1 Next Last     |

- 3. An overview of the SAE report will come up.
- 4. The query will appear on the right hand side of the SAE overview and an answer can be provided by selecting **Comments** and clicking 'Save'.

| Home                                                         |                            |                                                                                                    |
|--------------------------------------------------------------|----------------------------|----------------------------------------------------------------------------------------------------|
| Print report Download PDF                                    |                            | This revision                                                                                                    |
| Serious Adverse Event Re                                     | eport                      | Submitted: basic2 on                                                                                                    |
| Study Details<br>Reference                                   | 20191023-PIUMA-1009-1      | 23/10/2019.<br>Signed: pi2 on 23/10/2019.<br>Reviewed with Queries:<br>Reviewer on 29/01/2020.<br>Reviewed with No Queries: No. |
| EudraCT Number<br>R&D Number                                 | 2018-000000-12<br>4.011.18 | All revisions                                                                                                    |
| Reportable SAE<br>Site*                                      | Yes<br>Northumbria-02      | (viewing)<br>Create Follow Up                                                                                                   |
| Subject Details<br>Subject ID *<br>Initials<br>Date of Birth | 02/009<br>VC<br>11/10/1941 | Comments<br>Add Comment                                                                                                    |
| Sex                                                          | Female                     | basic monitor on 14/03/2023<br>15:33:<br>test                                                                                   |

# 7. PI SAE Sign off and Reports

#### 7.1. Homepage

The Home Page is the same for all the users, what changes are the Report tabs.

To Log In as a PI please see Section 2 and 3.

#### 7.2. PI Reports

Investigators have access to SAEs for studies and sites on which they are working.

If required they will also have access to **Reviewer** tab for studies in which they are not involved.

| Home                                                                                   |                |
|----------------------------------------------------------------------------------------|----------------|
| Reports                                                                                |                |
| Reviewer                                                                               |                |
| Create New Report                                                                      |                |
| Select Study: All  Select Site: All                                                    |                |
| Draft Awaiting Sign Off Awaiting Review Reviewed with Queries Reviewed with No Queries | Non-Reportable |

#### Note: Users are also able to filter the reports by using 'Select Study' and 'Select Site' Tab.

Reports available for Investigators:

- **Draft**: SAE forms in draft
- Awaiting Sign Off: SAEs completed and waiting PI/CI sign off
- Awaiting Review: signed off SAEs
- **Reviewed with Queries:** signed off SAEs that have been reviewed but Medical reviewer has raised query that needs to be answered.
- **Reviewed with No Queries:** signed off SAEs that have been reviewed by Medical reviewer with no queries.
- Non-Reportable SAEs

#### 7.3. PI SAE Sign Off

PIs will receive email alerts to notify them of any Serious Adverse Events entered for their study. The email will provide a link to access the system and alert that a review, assessment of severity and causality need to be submitted within 24 hours from initial SAE data entry.

Access to PV system is available through the email link or website address.

#### 7.3.1. Signing off SAE Report

- 1. After signing into the PV system, PIs should select the PI tab.
- Click the 'Awaiting Sign off' tab to view all SAE's from the relevant site/study.
- 3. Access the report by clicking the report 'Reference'.

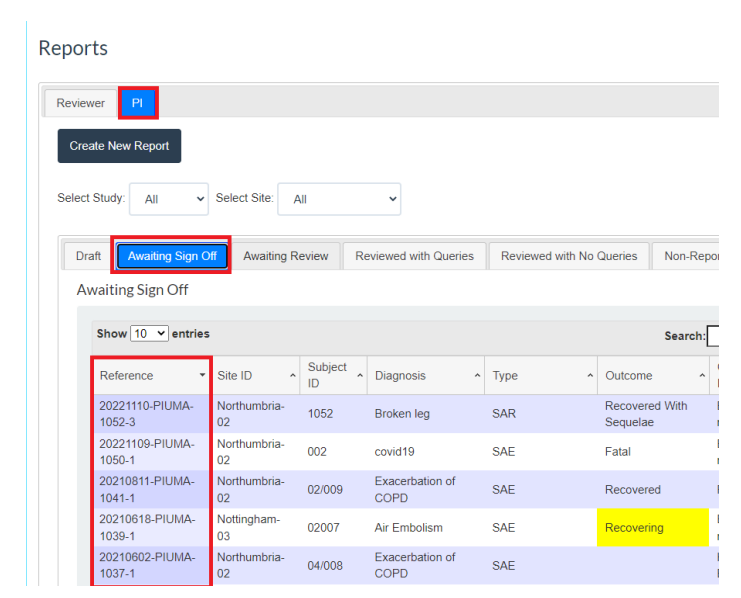

The Form Sections page will show up for PI to review and amend/add any information to the existing SAE report.

 To review/add 'Severity Criteria and Seriousness Criteria', please select Serious Adverse Event Details. Tick all that apply and Save.

| Onset date                         |                                                   |                                                                                |
|------------------------------------|---------------------------------------------------|--------------------------------------------------------------------------------|
| Date SAE Notified To Investigator* |                                                   |                                                                                |
| Date SAE Notified to investigator  |                                                   |                                                                                |
| Diagnosis*                         |                                                   | Please enter the specific diagnosis<br>If this is not available at this stage, |
|                                    |                                                   | please add signs and/or symptoms                                               |
|                                    |                                                   | Use the space in Event Narrative                                               |
|                                    |                                                   | below to provide the relevant<br>information.                                  |
| Additional Diagnosis               | ⊖ Yes ⊖ No                                        | _                                                                              |
| Severity*                          | Select                                            | ~                                                                              |
| Seriousness Criteria               | C Resulted in death                               | Fick all that apply                                                            |
| Seriodareas eriteria               | Life-threatening                                  |                                                                                |
|                                    | □ Hospitalisation/Prolongation of hospitalisation |                                                                                |
|                                    | Persistent/Significant Disability/incapacity      |                                                                                |
|                                    | Congenital anomaly/Birth Defect                   |                                                                                |
|                                    |                                                   |                                                                                |

# Pharmacovigilance

| Home                                                                                                |                               |                    |
|----------------------------------------------------------------------------------------------------|-------------------------------|--------------------|
| 20210618-PIUMA-1039-1<br>Study: PIUMA<br>Site: Nottingham-03<br>Subject: 02007<br>Submit for Review | Form Sections                 |                    |
|                                                                                                    | Study Details                 | Complete           |
|                                                                                                    | Subject Details               | Complete           |
|                                                                                                    | Serious Adverse Event Details | Complete           |
|                                                                                                    | Trial Treatment               | Complete           |
|                                                                                                    | Relevant Medical History      | Draft with data    |
|                                                                                                    | Concomitant Medications       | Draft with data    |
|                                                                                                    | Relevant Tests                | Draft with data    |
|                                                                                                    | Re-challenge                  | Draft with no data |
|                                                                                                    | Back                          |                    |
|                                                                                                    |                               |                    |

 To review/add 'Causality', please select Trial Treatment. Please complete 'Is the SAE causally related to the IMP?' and 'Relationship to Study Drug'.

| Information should have been entered regarding Trial IMP and Study Drug details.                                                                                  | Please indicate what stage of the protocol the participant was in     Select. <ul> <li>Was the participant receiving the trial MP[any test day including and the participant receiving participant receiving partiter partiter participant receiving participant receiving participa</li></ul> |
|----------------------------------------------------------------------------------------------------|----------------------------------------------------------------------------------------------------|
|                                                                                                    | Study Drugs<br>If "End Date" is not known then use "NRC" for missing values, e.g. NRC05/1980                                                                                                    |
| Study Drugs<br>If "End Date" is not known then use "NK" for missing values, e.g. NK/05/1980<br>Study Drug" Dose Unit Frequency Route Start Date End Date Ongoing? | Study Drug" Done Unit Frequency Route Start Date End Date Origing!<br>Select. v Select. v Select. v Select. v dd/mm/ynyy dd/mm/ynyy D<br>Is the SAE causily related to the IMP? O Yes # No                                                                                                    |
| Select. • Select. • Select. • Select. • Select. • Select. • advininityyyy advininityyyy advininityyyy advininityyyy                                               |                                                                                                    |

6. To add missing information under **Concomitant Medications.** Please review information as required and provide **Causal Relationship**.

| Pharmaco                                                | ovigilance                                                                                      |                                                                                                    |
|---------------------------------------------------------|-------------------------------------------------------------------------------------------------|----------------------------------------------------------------------------------------------------|
| Home                                                    |                                                                                                 | Pharmacovigilance                                                                                                    |
| 20240124-TEST BM 23-6-3<br>Study: TEST BM 23            | Form Sections                                                                                   | Home                                                                                                    |
| Site: Test site BM<br>Subject.0901<br>Submit for Review | Study Details Complete<br>Subject Details Complete<br>Serious Adverse Event Complete<br>Details | Was the subject on any concomitant medication at the time of the event? <pre></pre>                                                                                                    |
|                                                         | Trial Treatment Complete<br>Relevant Medical History Draft with no de                           | Provide Information Below fstart or end date is not known then use 'NK' for missing values, e.g. NK/05/1980 Pount Start End Onseine? Date: Unit Exemunator Beuta Ladiantiant Causal      |
|                                                         | Concomitant Medications Dual<br>Relevant Tests Dual with no de<br>Re-challenge Dual with no de  | Inst     NicoB/2014     ddimmyyyyy     I     puff     od     Inhalation     Iest     Select     X       Add New Row     I     puff     od     V     Inhalation     Iest     Select     X |
|                                                         | Back                                                                                            | Select Reason for Change v                                                                                                    |

Once happy with the form PI should submit for Medical Review

7. Click on 'Submit for Review' on top left side of **Forms Sections**. This will prompt the user to confirm if they wish to submit. Click 'OK' if you wish to proceed.

Note: If any changes are to be made before sign off these can be done by going into any Section and providing a <u>'Reason for Change'</u>.

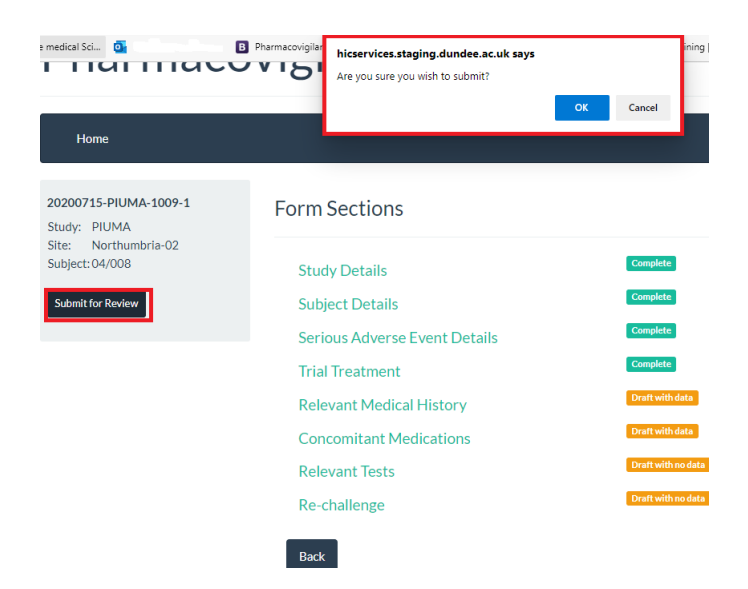